## RUB

## PASSWORT ÄNDERN [LOGINID]

CAMPUSWEIT

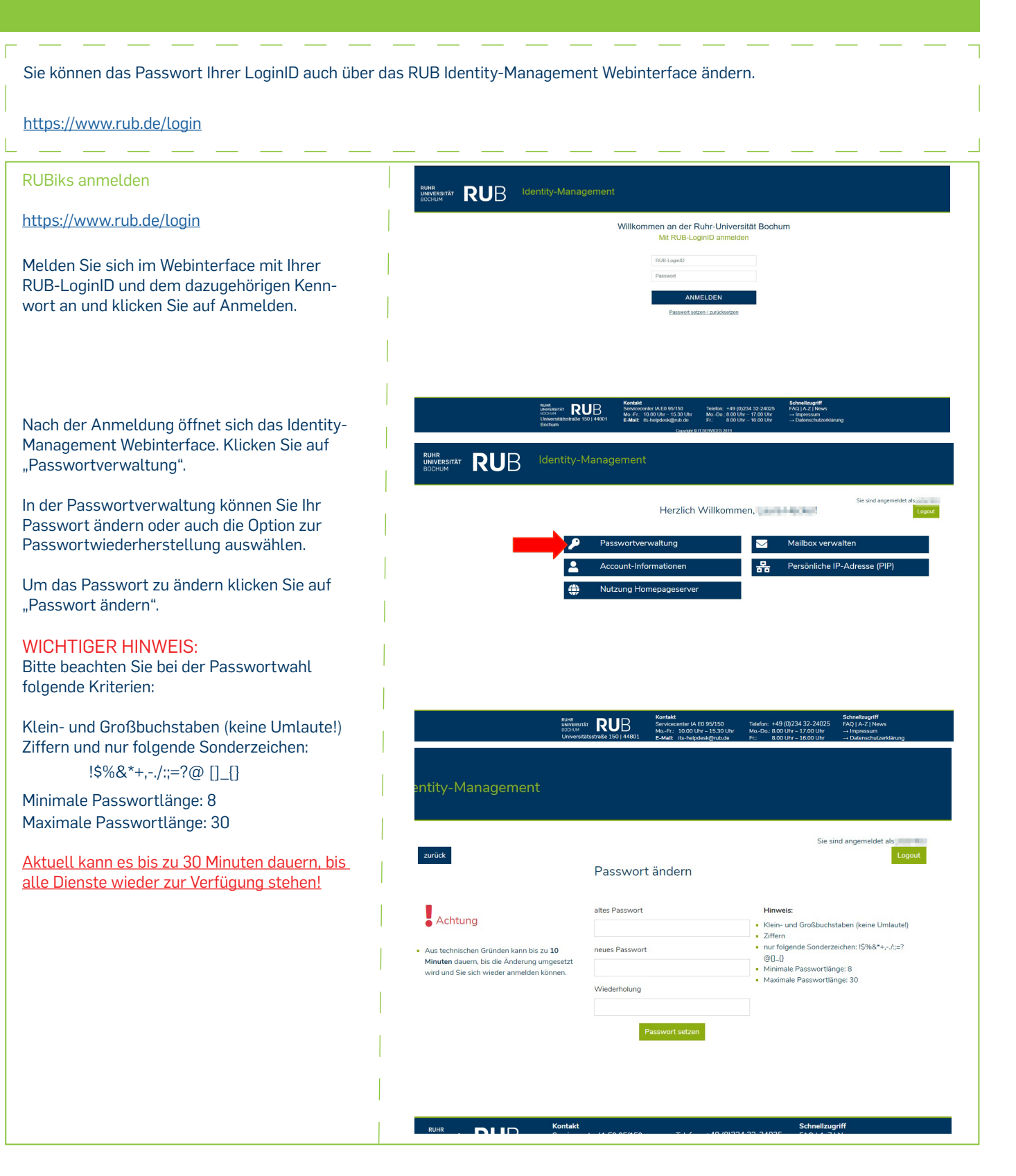